### **GUIDELINES FOR FILLING-UP THE APPLICATION FORM FOR CET – 2015**

- 1. Candidates are advised to go through the Information Bulletin carefully and acquaint themselves with all requirements in respect to fill-up the application form for CET-2015
- 2. It will be the sole responsibility of the candidate to make sure that he/she is eligible to apply and fulfils all the conditions prescribed for the admission.
- 3. If ineligibility of the candidate is detected at any stage, before or after the examination/declaration of results, or during any stage of the course, his/her candidature/admission will be cancelled without any notice. Disciplinary action will be taken against him/her and entire fee will also be forfeited.
- 4. Separate application forms are to be filled for each Test.
- 5. Candidate shall download admit card in duplicate with instructions and check that all details provided by him/her are correct and if any problem, please contact helpdesk at Guru Nanak Dev Co-ed Polytechnic, Rohini, Delhi.
- 6. The fee (in Indian Rupees) for CET-2015 is Rs 400/- + Rs 15/- bank charges + Rs 2/- (service tax).
- 7. The fee once paid will **not be refunded** (full or partial) under any circumstances.
- 8. Multiple payments of fees will **<u>not be refunded</u>** under any circumstances.
- 9. Mode of CET 2015 Fees submission
- (a)The fee may be submitted either by any credit/debit card/ net banking.
- (b)The fee may be submitted by challan in any branch of corporation bank in India

#### **ONLINE SUBMISSION OF APPLICATION FORM**

- 1. Online submission of application form can be done through the Website <u>http://www.cetdelhiexam.nic.in</u> from any of the internet access points.(For better visibility use internet explorer 7 and above)
- 2. Click on "Apply for CET-2015" button.

# Apply For CET-2015

3. Again click on "Apply For CET-2015" button.

| COMMON                        | ENTRANCE TEST - 2015                           |                                         |
|-------------------------------|------------------------------------------------|-----------------------------------------|
| tome Downloads FAQ Guidelines | to Fill Application Fee Details Help Desk CET- | 11/03/2015 15:44 2015 Result Contact Us |
| Application Form              | Upload Images                                  | Fee Payment                             |
|                               | 🤞 New Candidate Registration                   |                                         |
|                               | 3 Simple Steps To Apply Online                 |                                         |
|                               | Step 1 Fill the Application Form               |                                         |
|                               | Step 2 Upload Scanned Images                   |                                         |
|                               | Step 3 Pay Examination Fee                     |                                         |
|                               | Apply For CET-2015                             |                                         |

Disclaimer: NIC, DTTE, BTE, DKDF, and COE/CAO Team are not responsible for any inadvertent error that may have crept in the content being

4. Select Test No.

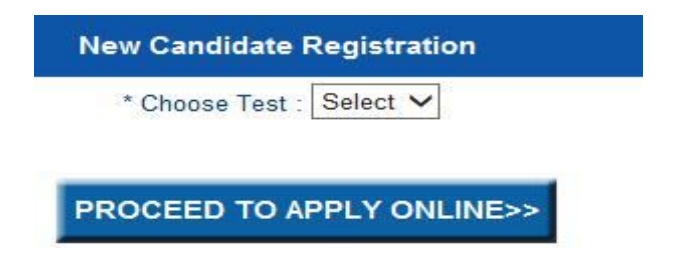

- 5. Again click on "PROCEED TO APPLY ONLINE>>" button.
- 6. On the "Application Form For CET-2015", fill the details.

| Home Downloads FAQ Guidelines to Fill A              | pplication   Fee Details   He | eip Desk CE1-2015 Result Contact US |
|------------------------------------------------------|-------------------------------|-------------------------------------|
| Application Form                                     | Upload Images                 | Fee Payment                         |
| Application Form for CET - 2015                      |                               |                                     |
|                                                      | Test No. 1                    | * Fields are manda                  |
| Candidate's Particulars as per 10th Passing Certific | ate 🗲                         |                                     |
| * Name of Candidate :                                |                               |                                     |
| * Father's Name :                                    |                               |                                     |
| * Mother's Name :                                    |                               |                                     |
| * Date of Birth :                                    |                               |                                     |
| Personal Details                                     |                               |                                     |
| * Gender :                                           | ◎ MALE ◎ FEMALE               |                                     |
| * Address :                                          |                               | *                                   |
|                                                      |                               |                                     |
|                                                      |                               | ~                                   |
| * Category :                                         | Select 💌                      |                                     |
| SubCategory :                                        | NCC                           |                                     |

7. Name of the candidate (As per Secondary School/10th certificate)

\* Name of Candidate : SANJAY KUMAR PANT

Example: If the name is SANJAY KUMAR PANT

8. Name of the Father/Guardian (As per Secondary School/10th certificate)

\* Father's Name : RAMESH KUMAR PANT ×

Example: If name of the Father/Guardian is RAMESH KUMAR PANT

9. Name of the Mother

| SUSHMA |
|--------|
|--------|

Example: If name of the Mother is SUSHMA.

10. Date of Birth of candidate: The date, month and year of birth should be written as given in the class 10<sup>th</sup>/Secondary School/High School Certificate of the Board or the University.

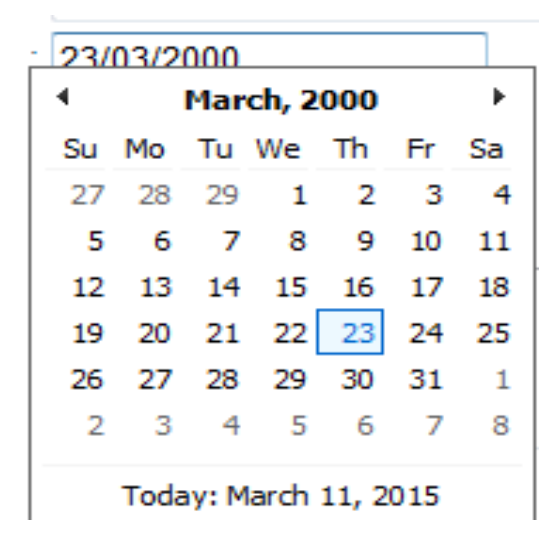

Example: If Your Date of Birth is 23 march 2000

11. GENDER : Select the appropriate radio button as male or female as shown below. Select the title "MALE" if you are a man or boy candidate.

\* Gender : OFEMALE 
MALE

Example: If you are a male (boy) candidate

12. ADDRESS: Fill your Address with Pin code.

\* Address : No 61 Pocket D Moti Bagh New Delhi

Example: If your mailing address is No 61 Pocket D Moti Bagh New Delhi-110068

NOTE: Address can contain alphanumeric and special characters & . (,) -/

13. CATEGORY: Select the appropriate categories like GN, SC, ST, and OBC. Categories once declared by the candidate **cannot be changed** at a later stage / at the time of counseling / admission.

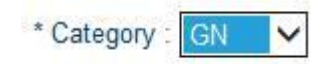

Example: If the category is "General"

14. SUBCATEGORY: Select the appropriate Subcategories like NCC, DP, SM, PH, JK, and TFW. Subcategories once declared by the candidate **cannot be changed** at a later stage/at the time of counselling/admission.

SubCategory : VNCC VDP SM VPH VJK TFW

NOTE:

NCC: National Cadet Corps

**DP: Defence Peersonnel** 

SM:Sikh Minority

PH: Person With Disabilities

JK:Jamuu and Kashmir migrants

TFW: Tuition Fee Waiver

15. NCC CATEGORY: If you are a National Cadet Corps Certificate holder select the appropriate certificate.

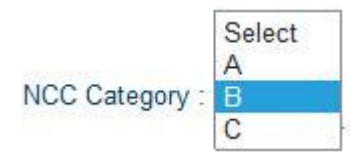

Example: If you have obtained certificate -B of NCC

16. FOR DEFENCE PERSONNEL: If the candidate belongs to Defence category, he/she should select the appropriate category. The following criteria should be followed for choosing the subcategory:

"a" for Widow/wards of Defence Personnel killed in action.

"b" for wards of Serving Personnel and Ex-Servicemen disabled in action.

"c" for Widow/wards of Defence Personnel who died in peace time with death attributable to Military Service.

"d" for wards of Defence Personnel disabled in peace time with disability attributable to Military Service.

"e" for wards of Ex-Servicemen and Serving Personnel who are in receipt of Gallantry Awards.

"f" for wards of Ex-Servicemen.

"g" for wards of Serving Personnel.

| DP Category : | Select                                                                                                  |
|---------------|----------------------------------------------------------------------------------------------------|
|               | a- Widows/Wards of Defence personnel Killed in action                                                   |
|               | b- Wards of serving personnel & Ex-servicemen disabled in action                                        |
|               | c- Widows/Wards of Defence personnel who died in peacetime with death attributable to Millitary service |
|               | d- Wards of Defence Personnel disabled in Peacetime with disability attributable to Military Service    |
|               | e- Wards of Ex-Servicemen and serving personnel who are in receipt of Gallantry awards                  |
|               | f- Wards of Ex-Servicemen                                                                               |
|               | g- Wards of Serving Personnel                                                                           |

Example: If you are ward of Serving Personnel and Ex-serviceman disabled in action then select Sub Category-b

17. J&K CATEGORY: If the candidate belongs to J&K category, he/she should select the appropriate category.

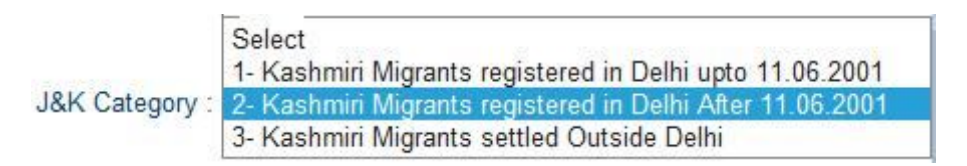

Example: If you are Kashmiri Migrants registered in Delhi After 11.06.2001 then select Sub Category-2

18. MOBILE NUMBER: Fill the mobile number where you can be contacted, if required.(it should be of 10 digits

\* Mobile Number : 9100000000 ×

Example: If your mobile number is 9100000000.

19.Email Address: Fill the email address where you can be contacted, if required

Email Address : Abcd@gmail.com ×

Example: If your email address is Abcd@gmail.com

20. STATE and PINCODE: Select state and Pin code where you are residing.

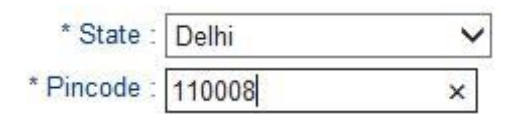

21. NATIONALITY: If your nationality is Indian, select "INDIAN". If your nationality is not Indian select "OTHERS", as shown below:

\* Nationality : 
 Indian 
 Others

22. Religion: Select the appropriate religion. For example, if your religion is Hindu, select the appropriate title "HINDU".

23. BOARD OF QUALIFYING EXAM: Select the appropriate Board of qualifying exam.

Example: If you have passed the qualifying examination from CBSE, select the title "CBSE"

```
* Board Of Qualifying Exam : OCBSE ONIOS OTHER
*Board Name Board of Harvana ×
```

Example: If you have passed the qualifying examination from Board of Haryana than select the title "OTHER" and type the "Board Name" as "Board of Haryana".

24 a. APPEARED IN/ PASSED QUALIFYING EXAM: Select the Title "PASSED", if the candidate has already passed the qualifying examination. Select the title "APPEARED", if the candidate has appeared in the qualifying examination.

24 b. Candidate should fill the year of passing and aggregate percentage of marks/grade of all the qualification(s) applicable to him/her. If a candidate has passed 10 class, he/she should fill year of passing as well as aggregate of percentage of marks/grade obtained in 10 class.

```
* Year of Passing : 2011 ▼

* Grade or Percentage : ● Grade ● Percentage

Grade : ● A ● B ● C ● D ● E

* ♥ I hereby Certify that I fulfill the Eligibility Criteria as per

information bulletin.
```

Example: If you have passed class 10<sup>th</sup> in 2011 securing "A" grade.

\* Year of Passing : 2011 • \* Grade or Percentage : Grade Percentage \* Percentage of Marks (upto 2 Decimal): 75.90 % • I hereby Certify that I fulfill the Eligibility Criteria as per information bulletin.

Example: If you have passed class 10<sup>th</sup> in 2011 securing 75.90 Percentage.

24 c. QUALIFYING EXAMINATION: Select the appropriate title as shown below.

| *Please Check your eligibility for analogus branches.                | 12th vocational      ITI                                           |
|----------------------------------------------------------------------|--------------------------------------------------------------------|
| * Board Of Qualifying Exam :                                         |                                                                    |
| * Whether Passed or Appeared in Qualifying Examination(Choose one) : | ○ Appeared ● Passed                                                |
| * Year of Passing :                                                  | 2012 🗸                                                             |
| Percentage of Marks (upto 2 Decimal):                                | 70.90 %                                                            |
| * 🗸                                                                  | I hereby Certify that I fulfill the required Eligibility Criteria. |

Example: If you have passed 12<sup>th</sup> Vocational from CBSE with 70.90% in 2012.

25. REGION: Select the title Delhi, if you have passed your qualifying examination from a school located in Delhi. Select the title Outside Delhi, if you have passed your qualifying examination from a school located Outside Delhi and NCR.

Example: If you have passed qualifying examination from school located in Delhi.

| > |
|---|
|   |

\* Region from where qualifying Exam is passed : 🔘 Delhi 💿 Outside Delhi

Example: If you have passed qualifying examination from school located in Outside Delhi.

26. Read and Check below to proceed further.

I hereby declare that the above information given by me is correct. I understand that my candidature will be cancelled if any of the information is found incorrect at any stage.

27. Click "NEXT" button.

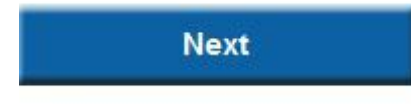

28. CHOOSE PASSWORD: The candidate will be prompted to generate the 'PASSWORD'. Password should be atleast 8 characters long and should contain at least one Upper character(A-Z), one Lower character (a-z) and one of the special characters **!\$%^\*@#&**. The candidate is advised to keep password generated by him/her during Online Registration secure as it can be misutilized / misused. Maintaining the secrecy of the password will be the sole responsibility of the candidate. Controller (CET) will not be responsible for any misuse of the password.

| * Choose Your Password : |       |
|--------------------------|-------|
| Confirm Password :       | ••••• |

Example: If Password is Abcd@123

29. SECURITY QUESTION: The candidate will be prompted to give answer to the security question. The candidate is advised to keep security answer by him/her during Online Registration secure as it can be misutilized / misused to change the password.

| * Security Question :       | What is the name of the hospital where you were born? <b>•</b> |
|-----------------------------|----------------------------------------------------------------|
| * Security Answer :         | ••••                                                           |
| * Confirm Security Answer : | ••••                                                           |

30. SECURITY PIN: Please enter the value in "Please Type as you see in the image" as you see image in "Visual Image".

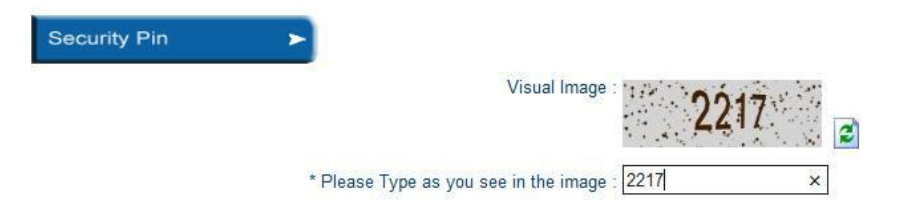

Example: If Visual Image is 2217.

31. Click "Final Submit" button.

Final Submit

32. Check "Yes. I've note down my Application Number". Click on "Upload Scanned Images" button.

| Upload Scanned Images (Step 2)                                                                                                    |
|----------------------------------------------------------------------------------------------------|
| You have successfully completed step 1. Please upload scanned images of Photograph, Signature, Thumb Impression.                                  |
| Your Application Number is : 1000396                                                                                                    |
| The scanned images of Photograph, Signature and Thumb impression should be in jpg/jpeg format.                                                    |
| The size of Photograph image must be greater than 20 kb and less than 40 kb.                                                                      |
| Image dimension of Photograph should be 5.5 cm (Width)x 7cm (Height) only.                                                                        |
| Size of the Signature image must be greater than 1 k and less than 30 kb.                                                                         |
| Image dimension of Signature should be 3.5 cm (Width)x1.5 cm (Height) only.                                                                       |
| Size of the Thumb Impression image must be greater than 1 k and less than 30 kb.                                                                  |
| Image dimension of Thumb Impression should be 3.5 cm (Width)x1.5 cm (Height) only.                                                                |
| The candidates are required to keep 4 identical clear and coloured photograph(5.5 cmx7 cm) for further required during counselling and admission. |
| Photo should cover minimum 80% of face otherwise Application will be Rejected.                                                                    |

Yes,I have noted down my Application Number.

NOTE: Please note down registration number for the Login.

33. Upload Photograph, Signature and Thumb Impression images using the "Choose File". Click on "Upload button"

| rop Image Online                                                                                                | 200-00 |
|----------------------------------------------------------------------------------------------------|--------|
| Photograph :                                                                                                    | Browse |
|                                                                                                    |        |
| Signature                                                                                                    | Browse |
|                                                                                                    |        |
| Thumh Improcesion -                                                                                             | Browse |
| The matter in the second second second second second second second second second second second second second se |        |
|                                                                                                    |        |
| se 'BROWSE' button to set your scanned images path and click 'Upload' button to Save your images .              |        |
| Lipland                                                                                                    |        |
| Opioad                                                                                                    |        |

34. Click on "NEXT" button.

| Next |
|------|
| Next |

35. View your application form, if you want to edit your application form than click on "Edit Application" button otherwise to proceed further click on "Final Submit for Fee Payment" button.

35. CHOOSE FEE PAYMENT MODE: Choose fee payment mode either "Through Challan" or "Net Banking" or "Debit/Credit Card". Click on "PAYMENT" button.

| Choose Fee Payment Mode #                                                               | Through Challan(Challan can be deposited in any Corporation Bank Branches of All over India.)*                                                     |
|-----------------------------------------------------------------------------------------|----------------------------------------------------------------------------------------------------|
|                                                                                         | Debit/Credit Card/NetBanking through Billdesk                                                                                                    |
|                                                                                         | Payment Print Application                                                                                                    |
| # If candidate has paid fees throu                                                      | igh more than one mode, then also no fee will be refunded.                                                                                         |
| <ul> <li>In case of Fee Payment throug<br/>(Approximately within 48 hours of</li> </ul> | h Challan, Your online application stands received only with confirmation of fee deposit from Corporation Bank<br>of deposit in Corporation Bank). |

Example: choose "Through Challan", if you are paying using Challan. One challan will be generated containing specific details of the candidate along with amount to be paid. The candidate has to take a printout of the same and take it to the nearest branch of the Corporation bank in India next day .This is the copy of generated challan after choosing that option.

| Cash Voucher/Bank Copy                                           |                                             |                    |                                                            | Cash Voucher/Candidate Copy                                       |
|------------------------------------------------------------------|---------------------------------------------|--------------------|------------------------------------------------------------|-------------------------------------------------------------------|
| CASH CAN BE DEPOSITI                                             | Corporation Bank                            |                    | CASH CAN BE DEPOSIT                                        | Corporation Bank                                                  |
| ee for the CE1-2015 Test No. 2<br>Application No:                | 2000407                                     | i                  | Fee for the CET-2015 Test No. 2<br>Application No:         | 2000407                                                           |
| Candidate Name:                                                  | SURESH KUMAR                                |                    | Candidate Name:                                            | SURESH KUMAR                                                      |
| Aobile No:                                                       | 9658741236                                  |                    | Mobile No:                                                 | 9658741236                                                        |
| Amount:                                                          | 2.00                                        | i                  | Amount:                                                    | 2.00                                                              |
| otal Amounts in Words::                                          | Three Hundred Sixty Seven Only              | 1                  | Total Amounts in Words::                                   | Three Hundred Sixty Seven Only                                    |
| our rees online atter two working days or<br>For Bank Use Only : | r deposit of rees.                          | i                  | For Bank Use Only :                                        | orking days of deposit of rees.                                   |
| lee Type:                                                        | TE                                          | (i                 | Fee Type:                                                  | TE                                                                |
| Application No:                                                  | 2000407                                     |                    | Application No:                                            | 2000407                                                           |
| Date of Birth:                                                   | 06/03/1996                                  | đ                  | Date of Birth:                                             | 06/03/1996                                                        |
| SINO:                                                            |                                             |                    | SINO:                                                      |                                                                   |
| eal Date                                                         |                                             | uthorized Constant |                                                            |                                                                   |
|                                                                  | At                                          | utionsed signatory | Seal/Date                                                  | Authorised Signate                                                |
| Fee can only be deposited at the bank counter unto:              | A1<br>20032015 (durine bank workine hours). | unonseu ogracory   | Seal Date<br>Fee can only be deposited at the bank counter | Authorised Signati<br>upto:2003/2015 (during bank working hours). |

**Example**: Choose "Debit/Credit Card/NetBanking through Billdesk". If you are paying through Net Banking/Debit/Credit Card, the candidate has to select "Debit/Credit Card/NetBanking through Billdesk" option to pay the application fee for CET 2015 and follow the instruction to complete the payment of fee. After successful payment, candidate will be able to take printout of the Confirmation Fee Receipt.

| Credit Card | Pay by Credit Card                      | Merchant Name<br>Delhi Knowledge |
|-------------|-----------------------------------------|----------------------------------|
|             | Card Number<br>Expiration Date<br>Month | Payment Amount: ₹5.00            |
|             | Card Holder Name Make Payment           | Cancel BillDesk                  |

# NOTE:

After making payment with any mode (netbanking, debit/credit) candidate will be able to take the final printout of the confirmation fee receipt. For e-challan, after 48 hours of fee deposited.

|                     | CONFIRMATION FEE R       | ECEIPT                        |
|---------------------|--------------------------|-------------------------------|
|                     |                          |                               |
| Test No: 1          | Application No : 1067177 | Date of Printing : 11/03/2015 |
| Name : RAKESH KUMAR | Father's Name : DEELIP   |                               |
| Mode of Payment :   | Debit/Credit Card        |                               |
| Date of Payment :   | 10/03/2015               |                               |
| Amount :            | 5.00                     |                               |
|                     |                          | CONTROLLER SIGNATURE          |
|                     |                          | CONTROLLER SIGNATORE          |

**Note**: In case your payment receipt is not generated and amount has been deducted, the fee is not received at our end; therefore your application will be rejected. Multiple payments of fees for the same application will not be refunded under any circumstances.

## NOTE:

Candidate can login again using generated Registration number and Password.

| - Kegn         | stered Gandidates Sign in |
|----------------|---------------------------|
| Application    |                           |
| Password       |                           |
| Visual<br>Code | 508261                    |
| Type the       |                           |
| Shown          |                           |
|                | Submit                    |
|                | Forgot Password?          |

In login- in module candidate can perform following functions:

Edit Application: You can edit the application before final submission,

Upload images: You can upload the application before final submission fee payment,

Status: It shows the status of your application

Print Application: To get the printout of application form

Print Fee Receipt: Get the final printout of the fee receipt.

Print Admit Card: This option will be activated when admit cards will be uploaded.